# Santander Junta de Accionistas 2023

juntasantander.com

# Guía para delegar o votar de forma digital en la Junta de Accionistas 2023

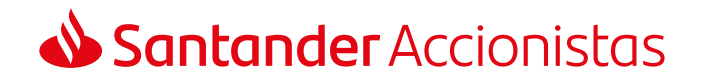

#### Introducción

# Introducción

#### Bienvenido/a a la guía interactiva que te ayudará a participar digitalmente en la Junta de Accionistas 2023 con carácter previo a su celebración. Si quieres delegar o votar digitalmente, podrás hacerlo a través de www.juntasantander.com de forma: <u>o</u> R \*\*\* Santander Junta de Accionistas 2023 iuntasantander.com Sencilla: Intuitiva Rápida: solo necesitas claves de acceso participa en y visual Guía para delegar o votar de forma digital en la Junta de Accionistas 2023 solo 3 clics Santander Accionistas

#### 2

#### Junta General de Accionistas 2023

#### Junta General de Accionistas 2023

#### Menú Principal

# Menú principal

Accede eligiendo una de las tres opciones siguientes:

- Con las claves de Banca Online.
- Con las **credenciales de Openbank**.
- Con las claves de junta si no dispones de las anteriores claves o eres persona jurídica. En este caso, debes acceder a través del apartado diferenciado inferior.

Para avanzar en el proceso, utiliza el botón **"Confirmar"**. Siempre podrás volver a la pantalla anterior con el botón **"Atrás"**.

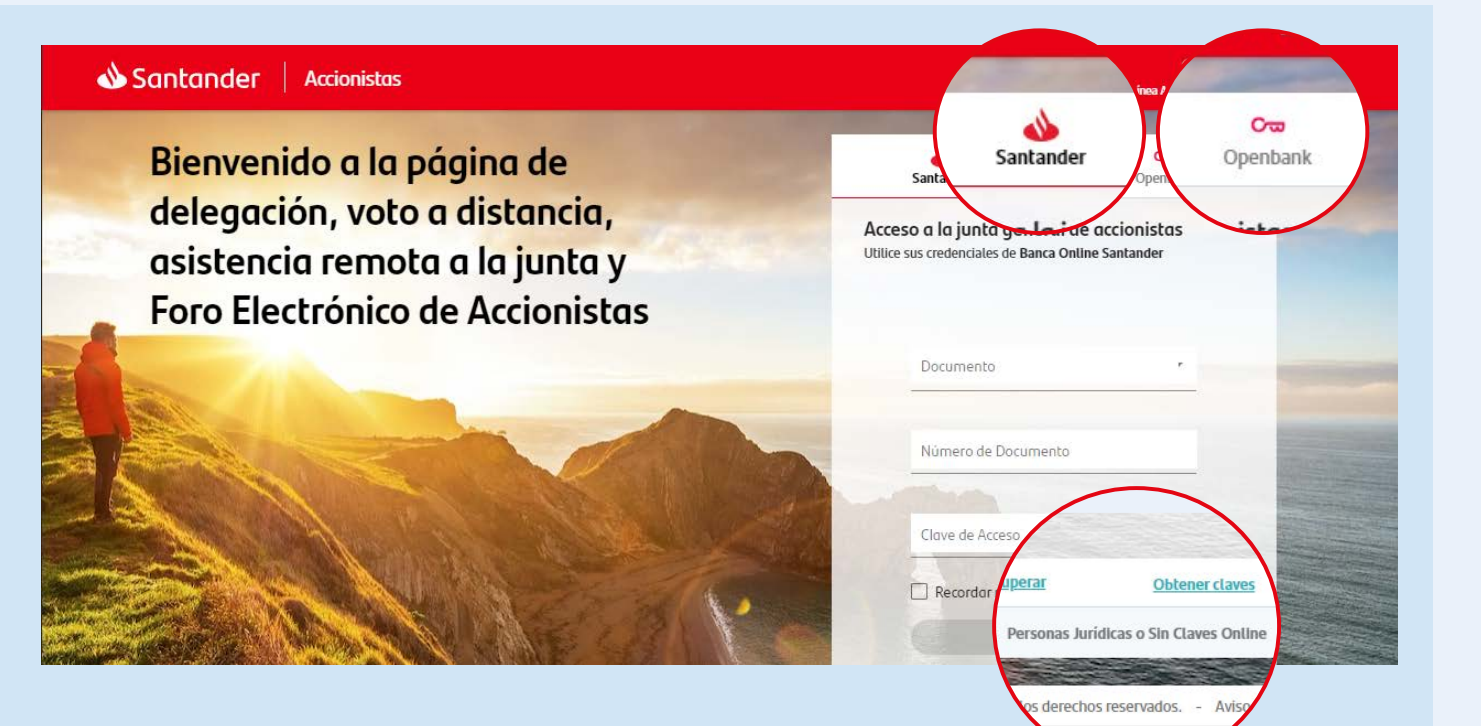

#### Junta General de Accionistas 2023

Selección Delegar / Votar

# Selección Delegar / Votar

Una vez introducidas las claves, aparece el detalle de las tarjetas de las que eres titular como accionista Santander:

- Todas las tarjetas aparecerán, por defecto, seleccionadas.
- Si quieres operar solo con alguna de ellas, la debes seleccionar directamente, marcando la casilla correspondiente a la tarjeta con la que quieras operar.
- Además, tienes disponibles otras opciones, como justificante del recuerdo o de la actuación, que será de utilidad una vez finalizado el proceso.

| 1. DELEGAR O VOTAR 2. IEPPESSOCIACIÓN E |             |                                          | л. сон                                        |                                          |
|-----------------------------------------|-------------|------------------------------------------|-----------------------------------------------|------------------------------------------|
| □ Nº DE ACCIONISTA/TARIETAS:            | Nº TÍTULOS: | ESTADO                                   | JUSTIFICANTE RECUERDO                         | JUSTIFICANTE ACTUACIÓN                   |
| 2 🗃                                     | 3961        | <ul> <li>Sin realizar acción.</li> </ul> | $\bigcirc$                                    | $\bigcirc$                               |
|                                         |             |                                          |                                               |                                          |
|                                         |             |                                          |                                               |                                          |
|                                         |             |                                          |                                               |                                          |
|                                         |             |                                          |                                               |                                          |
|                                         |             |                                          |                                               |                                          |
|                                         |             |                                          | Confirmo que he leido y <u>acepto las con</u> | diciones y protección de datos Delegar   |
|                                         |             |                                          |                                               |                                          |
| ación Básica 🜾 Anuncio de Convocatoria  |             | © 2023, Banco Santan                     | der, S. A. Todos los derechos reservados. — 🖌 | viso Legal • Política de Protección de l |
| Ci coloccionas ol icono indicado        |             |                                          | Esta opción                                   | Ecta anciá                               |
| aparocorán los nombros do los           |             |                                          | doscarda ol                                   | Esta opcio                               |
|                                         |             |                                          | uescarya et                                   | uescalgae                                |
| titularos do disho púmoro para          |             |                                          | iuctificanto                                  | instificant                              |

#### Junta General de Accionistas 2023

Selección Delegar / Votar

# Selección Delegar / Votar

Una vez seleccionadas las tarjetas con las que se quiere operar, se deben aceptar las condiciones legales y la política de protección de datos para poder continuar con el proceso.

 Para continuar con el proceso, se deben abrir las condiciones del apartado "Confirmo que he leído y acepto las condiciones y protección de datos" y, tras su lectura, pinchar en "He leído y acepto".

Luego se podrá elegir y pinchar en el botón de la actuación que se desea realizar: **"Delegar" // "Votar"** 

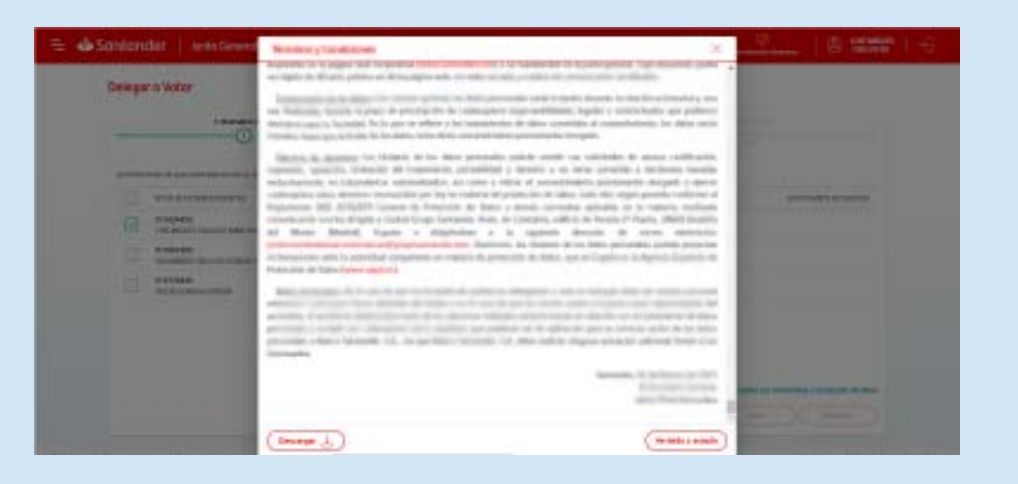

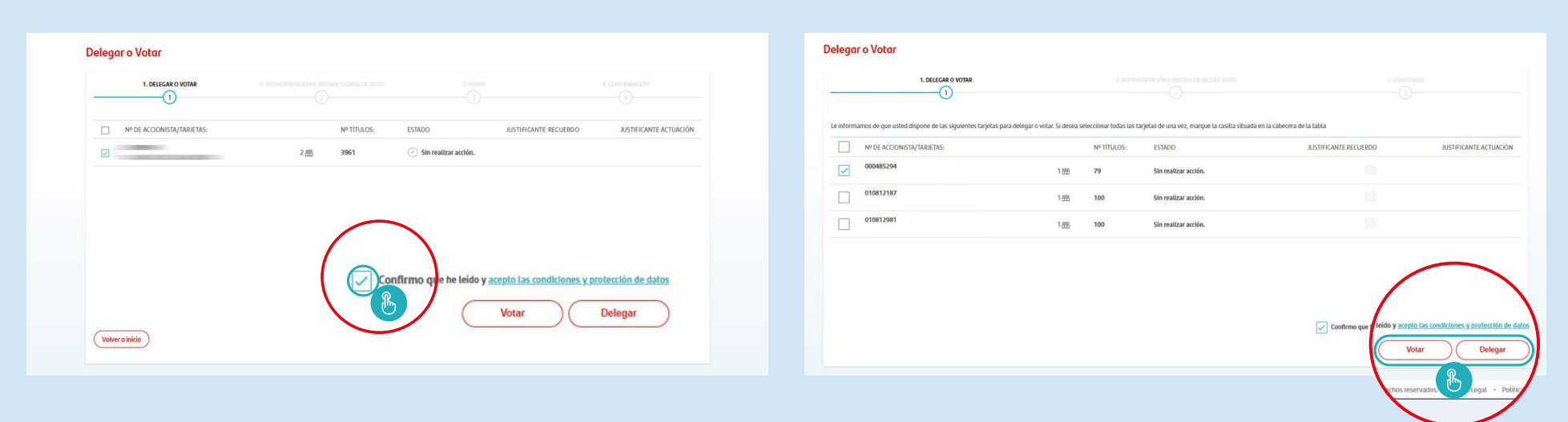

#### Junta General de Accionistas 2023

Delegar

# Delegar

Hay dos opciones en caso de que se decida "Delegar"

- Delegar en la presidenta del consejo de administración.
- Delegar en **Otro Asistente**. En este caso, se deberán introducir los datos del asistente en quien se delegue.

#### En ambos casos se podrá:

• **Delegartodo con instrucciones precisas de voto a favor** (orden del día). Solo se tiene que pincharen el botón **"Continuar"** y se finaliza el proceso (ver **Finalizar Delegar/Votar** en la página 9).

Si se selecciona esta opción, la delegación también se extendería a propuestas sobre puntos no previstos en el orden del día, siendo la instrucción precisa al representante la de votar en sentido negativo esas propuestas.

• Personalizar la delegación: ver la siguiente página.

| (>()                                                              |                                                                                                |     |
|-------------------------------------------------------------------|------------------------------------------------------------------------------------------------|-----|
| A través de esta aplicación, Ud. podrá delegar su voto con caráct | n previo a la celebración de la Junta anterior las 1830 peras (CEST) del dia 29 de marzo de 20 | 23. |
|                                                                   | Presuenta del consejo de administración                                                        |     |
|                                                                   |                                                                                                |     |
|                                                                   | De Jenie<br>Personalizar delegación                                                            |     |
| Delegar toab con in                                               | unuciones precisios de volo a lavor (orden del alla)                                           |     |
| Instrucciones de delegación:                                      |                                                                                                |     |
| Instrucciones de delenación:                                      |                                                                                                |     |

#### Junta General de Accionistas 2023

Delegar

# Delegar

Si se opta por **personalizar el acto de delegación**, se podrán elegir las siguientes instrucciones precisas sobre cada punto del orden del día:

a favor en contra en blanco abstención

Cuando se finalice con la personalización se mostrará un mensaje con el que se informará que:

- Salvo que se indique lo contrario marcando la opción NO, también se delegará la votación de los puntos fuera del orden día.
- Marcando la opción NO se estará instruyendo específicamente al representante para que se abstenga en relación con puntos fuera del orden del día.
- Si la delegación se extiende a los puntos no previstos en el orden del día, se entenderá que la instrucción precisa al representante es la de votar en sentido negativo, salvo que indiques otra cosa.

| Instrucciones precisas de voto en relación co                                             | n las propuestas del consejo de administración.                 |                                                   |                                          |       |
|-------------------------------------------------------------------------------------------|-----------------------------------------------------------------|---------------------------------------------------|------------------------------------------|-------|
| D 🖒 A favor 🕕 🗘 En contra                                                                 | Abstención     D     D     En blanco                            |                                                   |                                          | - 118 |
| Puede seleccionar el sentido de su voto o ab<br>continuación una misma actuación para tod | ostenerse para cada punto que se somete a vot<br>os los puntos. | ación de forma individualizada o, si lo prefiere, | , para su comodidad, puede seleccionar a |       |
| A favor                                                                                   | C En contra                                                     | م<br>Abstención                                   | En blanco                                |       |
| Los puntos que se someterán a votación en                                                 | la Junta General de Accionistas son los siguien                 | es:                                               |                                          |       |
| <b><u>P(1)</u></b><br>Desc. punto (1)                                                     |                                                                 |                                                   |                                          |       |
| Delegar Instrucciones                                                                     |                                                                 |                                                   |                                          |       |
| P(2)<br>Desc. punto (2)                                                                   |                                                                 |                                                   |                                          |       |
| Delegar Instrucciones                                                                     |                                                                 |                                                   |                                          |       |
| P(3)<br>Desc. punto (3)                                                                   |                                                                 |                                                   |                                          |       |
| Delegar Instrucciones                                                                     |                                                                 |                                                   |                                          |       |
| <b>P(4)</b><br>Desc. punto (4)                                                            |                                                                 |                                                   |                                          |       |
|                                                                                           |                                                                 |                                                   |                                          |       |

Por último, debes guardar los cambios y continuar con el último paso para finalizar el proceso (página 9).

#### Junta General de Accionistas 2023

Votar

## Votar

En caso de elegir **"Votar"** existen dos posibilidades:

· Votar todo a favor.

• **Personalizar la votación:** en este caso, aparece la lista con los puntos del orden del día en los que se podrá votar a favor, en contra, en blanco o abstenerse.

La votación a distancia para posibles propuestas que no estén contempladas en el orden del día no será posible.

No es posible el voto a distancia para posibles propuestas no comprendidas en el orden del día.

Una vez se ha finalizado con cualquiera de las dos opciones mencionadas, se pincha en "Continuar" para terminar con el proceso

En la última pantalla, para finalizar tanto el proceso de delegar como el de votar, se pincha en el botón "Confirmar".

| Votar                                          |                                                         |                                            |                                                |                                      |                  |
|------------------------------------------------|---------------------------------------------------------|--------------------------------------------|------------------------------------------------|--------------------------------------|------------------|
| 1. DELEGAR O VC                                | TAR 2. RE                                               | EPRESENTACIÓN E INSTRUCCIONES DE VOTO      |                                                |                                      |                  |
| A través de esta aplicación, Ud. podrá votar o | an carácter previo a la celebración de la Junta antes d | le las 18:00 horas (CEST) del día 29 de ma | rzo de 2023.                                   |                                      |                  |
| Votor todo o fovor Personalizar vo             | ación                                                   |                                            |                                                |                                      |                  |
|                                                |                                                         |                                            |                                                |                                      |                  |
|                                                |                                                         |                                            |                                                |                                      |                  |
|                                                |                                                         |                                            |                                                |                                      |                  |
|                                                |                                                         |                                            |                                                |                                      |                  |
|                                                |                                                         |                                            |                                                |                                      |                  |
|                                                |                                                         |                                            |                                                |                                      |                  |
|                                                |                                                         |                                            |                                                | _                                    |                  |
| (Atrás)                                        |                                                         |                                            |                                                | Continuor                            |                  |
| rmación Básica 🧔 Anuncio de Convocatoria       |                                                         | () 20                                      | 23, Banco Santander, S.A. Todos los derechos i | reservados Avíso Legal + Politica de | Protección de Da |

#### Junta General de Accionistas 2023

Finalizar Delegar / Votar

# Finalizar Delegar / Votar

En la última pantalla, para finalizar tanto el proceso de delegar como el de votar, se pincha en el botón "Confirmar"

|                                                                                                    | 2. REPRESENTACIÓN E INSTRUCCIONES DE VOTO                                                         | 3. CONFIRMAR      |
|----------------------------------------------------------------------------------------------------|---------------------------------------------------------------------------------------------------|-------------------|
| $\otimes$                                                                                              | $\odot$                                                                                           | 3                 |
| Resumen de la delegación:                                                                              |                                                                                                   |                   |
| Nº tarietas:                                                                                           |                                                                                                   |                   |
| Nº titulos:                                                                                            |                                                                                                   |                   |
| Delegacion: Presidenta del consejo de administración<br>Puntos delegados e instrucciones conferidas: : |                                                                                                   |                   |
| La delegación se extiende también a las propuestas sobre puntos r                                      | no previstos en el orden del día: siendo la instrucción precisa al representante la de votar en s | sentido negativo. |
|                                                                                                    |                                                                                                   |                   |
|                                                                                                    |                                                                                                   |                   |
|                                                                                                    |                                                                                                   |                   |
|                                                                                                    |                                                                                                   |                   |
|                                                                                                    |                                                                                                   |                   |
|                                                                                                    |                                                                                                   |                   |
|                                                                                                    |                                                                                                   |                   |
|                                                                                                    |                                                                                                   |                   |
|                                                                                                    |                                                                                                   |                   |
|                                                                                                    |                                                                                                   |                   |

#### Junta General de Accionistas 2023

Finalizar Delegar / Votar

# Finalizar Delegar / Votar

Una vez confirmada la delegación o voto, aparecerá una última página donde encontrarás la siguiente información:

- · Confirmación de que el proceso ha sido realizado con éxito.
- Resumen de la delegación / comprobante del voto electrónico.
- Recordatorio de las campañas en las que participa por participar en la junta: recuerdo, campaña solidaria y sorteo por participar de manera digital.

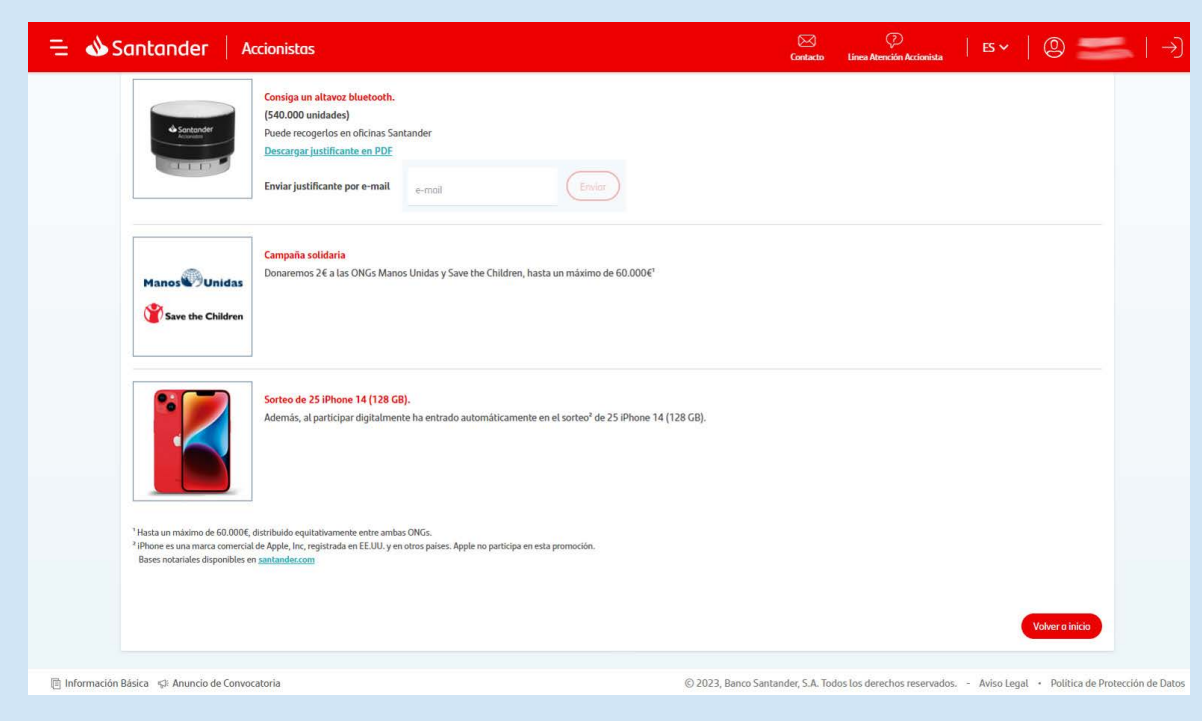

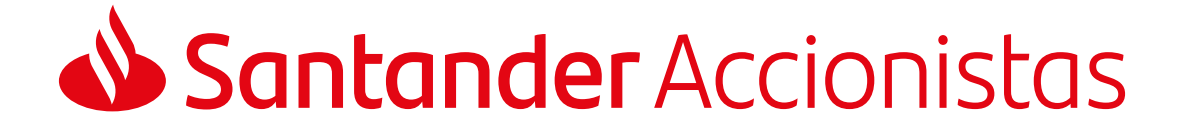